## **NVR-Integration**

## 1. IP-Kamera verwalten

## 2. IP-Kamera finden/hinzufügen

## 3. IP-Kamera einbinden

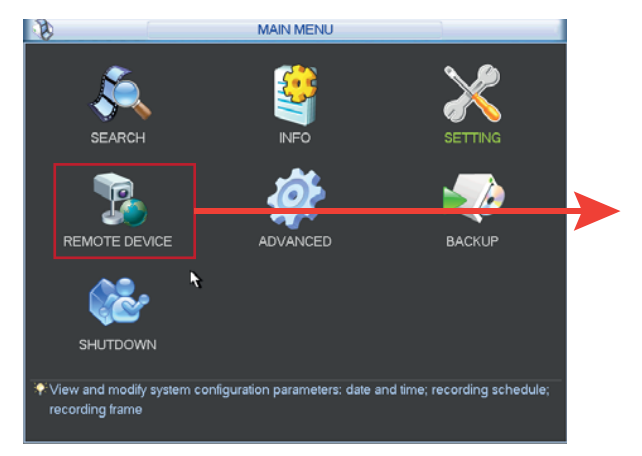

Finden von DX-kompatiblen IP-Kameras

Falls DX-IP-Kameras gefunden wurden, können diese durch markieren und anklicken auf [Zufügen] hinzugefügt werden

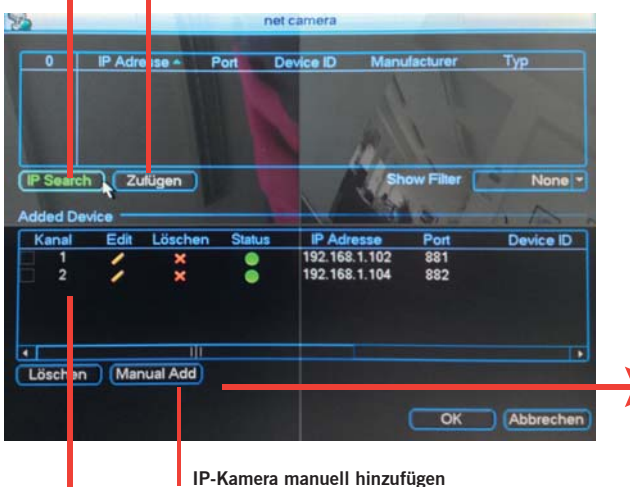

Liste von bereits integrierten IP-Kameras

net camera Device ID Manufacturer 0 IP Adresse + Manual Add Channe Manufacture IP Adresse IP Searc None \* TCP Port Added D Name Kanal vice ID Passwor Onvil Decoder Buffe OK Abbrechen Lösche OK Abbrechen 0 IP Adresse + Port Device ID Manufacturer B Edit Channel Manufacture Onvif 🗾 IP Searc IP Adresse 192.168.1.102 RTSP Port 556 HTTP Port 881 Added D Kanal ice ID Passwort ..... remotedevicechannel Decoder Buller OK Abbrechen 4 Lösche

Kanal: Hier können Sie der Kamera einen gewünschten Kanal zuweisen. Hersteller: Wählen Sie "ONVIF". IP-Adresse: Tragen Sie die IP-Adresse der Kamera ein. RTSP-Port: Hier muss "RTSP-Port" der Kamera eingetragen werden. HTTP-Port: Hier muss "HTP-Port" der Kamera eingetragen werden. Username / Passwort: Hier können Sie Username / Passwort für die Authentifizierung eingeben. Remote Device Channel: Falls die Kamera einen Fernzugriffskanal besitzt, kann dies hier eingetragen werden. Decoder Buffer: Hier kann ein Buffer-Wert für die Decodierung des IP-Streams bestimmt werden.

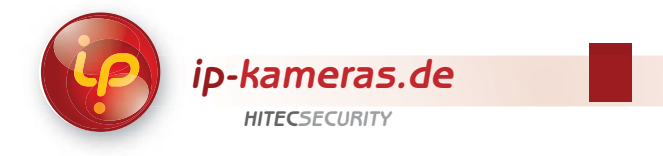

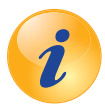

Haben Sie noch Fragen?

Sie benötigen noch Informationen zu den Produkten? Oder brauchen Unterstützung bei Ihrem Projekt?

Kein Problem – unser Kundenservice hilft Ihnen gern: 069/153200320